## 1 Введение

Некоторые программы пакета ПО СКУД «Реверс 8000» могут быть защищены софтверными ключами "Guardant SP" и для пользования такими программами необходимо приобрести и активировать лицензию.

После приобретения лицензии Вы получили от разработчика ПО «Реверс» архив, содержащий несколько файлов, включая и настоящую Инструкцию.

Для регистрации лицензии Вам необходимо разархивировать данные, открыть полученную папку и запустить исполняемый файл «GuardantActivationWizard.exe».

## 2 Регистрация лицензии через Internet

Запуск исполняемого файла «GuardantActivationWizard.exe» вызывает мастер активации лицензий Guardant. Мастер служит для активации софтверных ключей Guardant SP.

Активация лицензий может производиться двумя способами:

• онлайн, т. е. при наличии активного подключения к сети Internet на ПК, где активируются ключи;

• при отсутствии подключения к Internet на ПК, где активируются ключи.

После запуска мастера активации появляется первое окно - окно приветствия.

| 📆 Мастер активации | Guardant                                                                              | le contra de la contra de la co | × |
|--------------------|---------------------------------------------------------------------------------------|----------------------------------------------------------------------------------------------------|---|
|                    | Вас приветствует мастер активации лицензий Guardant                                   |                                                                                                    |   |
| C                  | пожалуиста, укажите фаил лицензии<br>нажмите кнопку 'Далее>'<br>Указать файл лицензии | или выберите его из списка наиденных. затем<br>Настройки соединения                                                                                                    |   |
|                    | Название продукта                                                                     | Разработчик                                                                                                    |   |
|                    |                                                                                       |                                                                                                    |   |
|                    |                                                                                       |                                                                                                    |   |
| English            |                                                                                       | Далее> Отмена                                                                                                    |   |

Окно предоставляет возможность выбрать файл лицензии и установить настройки соединения с сервером активации. Второе обычно не требуется - параметры сервера активации установлены по умолчанию.

В этом окне необходимо нажать кнопку "Укажите файл лицензии" - будет открыто стандартное диалоговое окно ОС Windows, служащее для выбора файла на жестком диске ПК. Рекомендуется разместить файл лицензии в том же каталоге на жестком диске, в котором размещено ПО системы.

| 💥 Открыть              |                                                                           |                  | ×                |
|------------------------|---------------------------------------------------------------------------|------------------|------------------|
| Nan <u>k</u> a:        | 🌗 Лицензия 👻                                                              | G 🤌 📂 🛄 -        |                  |
| C.                     | Имя                                                                       | Дата изменения   | Тип              |
| недавние<br>места      | REVERS8000_ID_000103.grdvd                                                | 06.08.2015 17:56 | Файл "GR         |
| 🗾<br>Рабочий стол      |                                                                           |                  |                  |
| <b>Г</b><br>Библиотеки |                                                                           |                  |                  |
|                        |                                                                           |                  |                  |
| Компьютер              | ۰ III                                                                     | -                | •                |
|                        | <u>И</u> мя файла:<br><u>Т</u> ип файлов: Файлы лицензий Guardant (*.grdv | → 0<br>d) → 0    | ткрыть<br>)тмена |

Необходимо выбрать файл лицензии (в рассматриваемом примере - временной) и нажать кнопку "Открыть". Выбранная лицензия появится в списке в окне мастера активации.

| 📆 Мастер активации Guardant         |                                                                                              |                                                                                |  |
|-------------------------------------|----------------------------------------------------------------------------------------------|--------------------------------------------------------------------------------|--|
|                                     | Вас приветствует мастер ак<br>Пожалуйста, укажите файл лицензии и<br>нажмите кнопку 'Далее>' | <b>тивации лицензий Guardant</b><br>ли выберите его из списка найденных. Затем |  |
|                                     | Указать файл лицензии                                                                        | Настройки соединения                                                           |  |
|                                     | Название продукта                                                                            | Разработчик                                                                    |  |
|                                     | Реверс 8000(103)                                                                             | ООО "Системы Контроля Доступа"                                                 |  |
| English Режим offline Далее> Отмена |                                                                                              |                                                                                |  |

После выбора файла лицензии необходимо нажать кнопку "Далее" для перехода к следующему окну мастера активации лицензий.

| 🕱 Мастер активации Guardant                                                                                                    | ×              |
|----------------------------------------------------------------------------------------------------|----------------|
| <b>Ввод серийного номера</b><br>Пожалуйста, введите серийный номер продукта. Номер может быть указан на диске с программой или на ее<br>упаковке |                |
|                                                                                                    |                |
|                                                                                                    |                |
|                                                                                                    |                |
|                                                                                                    |                |
|                                                                                                    |                |
|                                                                                                    |                |
|                                                                                                    |                |
| < <u>Н</u> азад Далее>                                                                                                    | <u>О</u> тмена |

В следующем окне необходимо ввести серийный номер продукта, полученный от производителя. После ввода серийного номера нажмите кнопку "Далее". На экране появится окно, отображающее ход процесса активации.

| 🕅 Мастер активации Guardant                                                                                  | × |
|----------------------------------------------------------------------------------------------------|---|
| Активация продукта<br>Пожалуйста, подождите завершения процесса активации. Это может занять несколько минут. |   |
| Активация программы<br>Обмен данными с сервером 'https://activation.guardant.ru/activationservice.svc'       |   |
|                                                                                                    |   |
| <назад Далее>                                                                                                |   |

Это окно автоматически сменится окном завершения активации, в котором достаточно нажать кнопку "Готово".

| 📆 Мастер активации | Guardant                                                | × |
|--------------------|---------------------------------------------------------|---|
|                    | Завершение активации                                    |   |
|                    | Активация лицензии 'Реверс 8000(103)' успешно завершена |   |
|                    | Готово                                                  |   |

## 3 Активация ключей при отсутствии подключения к Internet на ПК, где функционирует ПО.

В случае отсутствия соединения с Internet , необходимо установить флаг "Режим offline" в окне приветствия мастера активации.

| 📆 Мастер активации Guardant         |                                                                                              |                                                                                |  |
|-------------------------------------|----------------------------------------------------------------------------------------------|--------------------------------------------------------------------------------|--|
| c                                   | Вас приветствует мастер ак<br>Пожалуйста, укажите файл лицензии и<br>нажмите кнопку 'Далее>' | <b>тивации лицензий Guardant</b><br>ли выберите его из списка найденных. Затем |  |
|                                     | Указать файл лицензии                                                                        | Настройки соединения                                                           |  |
|                                     | Название продукта                                                                            | Разработчик                                                                    |  |
| English Режим offline Далее> Отмена |                                                                                              |                                                                                |  |

В этом случае будет создан промежуточный файл активации с расширением "grdvd.toserver", готовый к отправке в дальнейшем на сервер активации. Этот файл будет размещен в том же каталоге, в котором находился файл лицензии. После создания файла автоматически будет открыто окно проводника ОС Windows, предоставляющее возможность

скопировать созданный файл на любой носитель для переноса на ПК, имеющий доступ в сеть Internet.

Необходимо перенести файл с расширением "grdvd.toserver" на компьютер, подключенный к Internet и повторно запустить на этом компьютере мастер активации.

В окне выбора файла лицензии мастера активации при помощи кнопки "Указать файл лицензии" выбрать файл с расширением "grdvd.toserver".

| 🕱 Мастер активации | Guardant                                                                                     |                                                                                |  |
|--------------------|----------------------------------------------------------------------------------------------|--------------------------------------------------------------------------------|--|
| c                  | Вас приветствует мастер ак<br>Пожалуйста, укажите файл лицензии и<br>нажмите кнопку 'Далее>' | <b>тивации лицензий Guardant</b><br>ли выберите его из списка найденных. Затем |  |
|                    | Указать файл лицензии                                                                        | Настройки соединения                                                           |  |
|                    | Название продукта                                                                            | Разработчик                                                                    |  |
|                    | Реверс 8000(103)                                                                             | ООО "Системы Контроля Доступа"                                                 |  |
| English            |                                                                                              | Далее> Отмена                                                                  |  |

После чего продолжить активацию. Вы получите файл с названием лицензии и расширением "grdvd.fromserver".

| 🕱 Мастер активации | Guardant                                                                                                    | × |
|--------------------|----------------------------------------------------------------------------------------------------|---|
|                    | Завершение активации                                                                                                    |   |
| C                  | Промежуточный файл для активации на компьютере пользователя успешно создан<br>REVERS8000_ID_000103.grdvd.toserver.fromserver |   |
|                    | Готово                                                                                                    |   |

Далее необходимо выполнить следующие действия:

• На любом носителе перенести полученный файл с расширением "grdvd.fromserver" на компьютер, на котором установлено ПО "Реверс 8000", поместить в "рабочий" каталог ПО и снова запустить мастер активации лицензии.

• В окне приветствия нажать кнопку "Указать файл лицензии". В открывшемся диалоге ОС Windows необходимо установить в поле "Тип файлов" значение "Файлы, полученные с сервера активации", после чего выбрать файл с расширением "grdvd.fromserver".

| 🕱 Открыть                         |                                                             |                  |                                                     | ×           |
|-----------------------------------|-------------------------------------------------------------|------------------|-----------------------------------------------------|-------------|
| Nan <u>k</u> a:                   | \mu Лицензия                                                | - G              | 🦻 📂 🛄 <del>-</del>                                  |             |
| Недавние<br>места<br>Рабочий стол | Имя                                                         | iserver          | Дата изменения<br>22.10.2015 16:34                  | Тип<br>Файл |
| <b>Библиотеки</b>                 |                                                             |                  |                                                     |             |
|                                   |                                                             |                  |                                                     |             |
| Компьютер                         | •                                                           |                  |                                                     | +           |
|                                   | <u>И</u> мя файла:<br><u>Т</u> ип файлов: Файлы, полученные | с сервера актива | <ul> <li><u>О</u>ткры</li> <li>ции (* ▼)</li> </ul> | а           |

• Нажать кнопку "Далее" в окне мастера активации лицензии. Активация будет завершена так же, как и в случае с онлайн-активацией.